## Aandachtspunten EDU-DEX gebruikers in het Hoger onderwijs in relatie tot STAP

Inmiddels heeft DUO op 12 januari 2022 de gegevens van CROHO/BRIN naar RIO geconverteerd. Vanaf dan is RIO-HO dus gevuld met de gegevens over de erkenningen van instellingen, vestigingen, opleidingen en licenties (het onderdeel "Erkenningen" van RIO).

HO-instellingen die gebruik maken van EDU-DEX, kunnen hun opleidingenaanbod via EDU-DEX in RIO registreren en zo voor STAP-Budget in aanmerking laten komen. De automatische koppeling van EDU-DEX naar RIO is al op 1 december 2021 geactiveerd.

## 3. Acties voor de koppeling met het STAP-register via EDU-DEX

- **a.** Overleg met je collega die zich bezighoudt met RIO of met EDU-DEX, wanneer je deze twee koppelingen niet allebei zelf beheert.
- **b.** EDU-DEX is klaar om de automatische of handmatige invoer van jullie instellingen voor STAP volledig te verwerken.
- **c.** Geef aan EDU-DEX je KvK-nummer door en evt. je RIO-onderwijsaanbiedercode.
- **d.** Zorg ervoor dat in elke programma-XML het veld

<includeIncatalog>rio/stap</includeInCatalog> staat. Zie hiervoor deze instructie.

- e. Daarna zal DUO contact opnemen met de persoon wiens emailadres in EDU-DEX geregistreerd staat. Er zullen een aantal controlevragen gesteld worden. Vervolgens test DUO in een testomgeving of de informatie goed verwerkt kan worden. Als dat het geval is, dan wordt de informatie de volgende dag ook ingelezen in productie.
- **f.** Via <u>Zoeken en Vinden</u> kunt u dan uw scholingsaanbod bekijken. Het UWV portaal zal pas per 1 maart beschikbaar zijn.

## Aandachtspunten:

- Onderwijsinstellingen die enkel een OCW erkenning hebben, en niet bv ook een NRTO of NLQF keurmerk moeten, voordat de gegevens ingelezen kunnen worden, in RIO (stapscholingsregister) een onderwijsaanbieder aanmaken. Anders kunnen de scholingsactiviteiten niet vastgelegd worden

- ➔ Hiervoor heb je toegang tot MijnDUO (waar het RIO portaal achter zit) nodig, en de Beheer RIO rol Algemeen. Op <u>www.stapvooropleiders.nl</u> staat onder het blok Registreren scholingsaanbod beschreven hoe je deze aanvraagt.
- → In de <u>kennisbank</u> staat beschreven hoe je een onderwijsaanbieder aanmaakt.
- → Nadat de onderwijsaanbieder is aangemaakt, voegt RIO een onderwijsaanbiedercode toe. Deze code moet vastgelegd worden in EDU-DEX. U kunt de onderwijsaanbiedercode vinden via Zoeken <u>& Vinden (duo.nl)</u>. Het is een code met xxxAxxx.

- voor bachelor/masteropleidingen die nog geen ISAT-registratie hebben maar die je alvast in het STAP-register wilt opnemen, moet je bij RIO eerst een O-code aanmaken. Particuliere opleidingen kun je rechtstreeks via EDU-DEX opvoeren.

- ➔ Hiervoor heb je toegang tot MijnDUO (waar het RIO portaal achter zit) nodig, en de drie Beheer RIO rollen. Op <u>www.stapvooropleiders.nl</u> staat beschreven hoe je deze aanvraagt.
- ➔ In de <u>kennisbank</u>, onder het kopje "Voordat u verder gaat", en onder het kopje "Is uw opleidingseenheid nog niet opgevoerd", staat beschreven hoe je een dergelijke opleiding opvoert. RIO/het scholingsregister genereert vervolgens een O-code.
- vul vervolgens de *bestaande* EDU-DEX-gegevens aan met:
- een O-code (zie hierboven) dit geldt alleen voor de eventuele bachelor/master-opleidingen die nog geen ISAT registratie hebben
- "ja" in het veld Publiceren naar STAP-RIO' of in de XML:
- <includeIncatalog>rio/stap</includeInCatalog>
- optioneel enkele andere velden
- Vul ook de communicatie context "STAPbudgetregeling" in het RIO portaal aan met contactgegevens van degene die door UWV benaderd kan worden, mochten er vragen zijn over een registratie van een scholingsactiviteit.